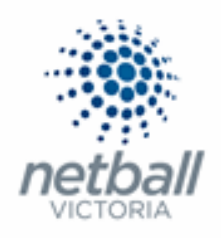

## Quick Reference Guide: Signup Form Distribution

Once you have set up your online registration form it is ready to be circulated to your members.

There are several ways you can do this such as via Social Media, Email or the MyNetball App.

This Quick Reference Guide contains the following information:

| Signup Form Distribution via Email and/or Social Media | 2 |
|--------------------------------------------------------|---|
| MyNetball Profile (computer)                           | 6 |
| MyNetball Profile (MyNetball App)                      | 7 |

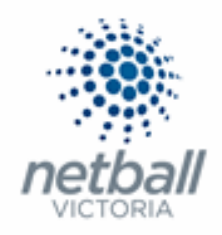

## Distribution via Email and/or Social Media

# This process is that same whether you are an Association, League or Club. You would just be in different Modes.

Associations & Leagues can manage their products under **Management** or **Participation**.

|   | Test Association (Juc | de) 🗸  |              |       |          |         | mynetball administration | 🙁 Default eid:38919 🗸        |
|---|-----------------------|--------|--------------|-------|----------|---------|--------------------------|------------------------------|
| * | ORGANISATION          | PEOPLE | REGISTRATION | TEAMS | PROGRAMS | WEBSITE | REPORTS                  | O Management O Participation |

Clubs will not have the option to choose between management or participation, they will just be in participation.

| J | Jude 1 🗸     |        |              |       |          |         | mynetball administration | 🕒 Default eid:38919 🗸 |
|---|--------------|--------|--------------|-------|----------|---------|--------------------------|-----------------------|
| * | ORGANISATION | PEOPLE | REGISTRATION | TEAMS | PROGRAMS | WEBSITE | REPORTS                  |                       |

#### **Registration >> Signup Form Management**

| TA Test Association (Jude) 🗸 |                                   | mynetball adm      | mynetball administration |                 |        |         |          | 🙁 Default eid:38919 🗸 |  |  |
|------------------------------|-----------------------------------|--------------------|--------------------------|-----------------|--------|---------|----------|-----------------------|--|--|
|                              | REGISTRATION COMPETITIONS PROGRAM | IS WEBSITE REPORTS |                          |                 |        | O Manag | gement O | Participation         |  |  |
| Search Menus                 | Signup Form Manager               | 3                  |                          |                 |        |         |          |                       |  |  |
| Registration Types           |                                   |                    |                          |                 |        |         |          |                       |  |  |
| Registration Periods         | Home Reports Configuration        | Approve Members    |                          |                 |        |         |          |                       |  |  |
| Product Management           | Include inactive forms            |                    |                          |                 |        |         |          |                       |  |  |
| Signup Form Management       | TITLE                             | CATEGORY           | NUM<br>REG               | NUM<br>PRODUCTS | STATUS | VIEW    | EDIT     | DELETE                |  |  |
| Diselaimare                  | Membership Signup Template        | Membership         | 0                        | 0               | Active |         | 1        | <b>a</b>              |  |  |
| Disclaimers                  |                                   |                    |                          |                 |        |         |          |                       |  |  |
| Gateway and Payments         | Indicates form is a template      |                    |                          |                 |        |         |          |                       |  |  |
| Reports                      | >                                 |                    |                          |                 |        |         |          |                       |  |  |

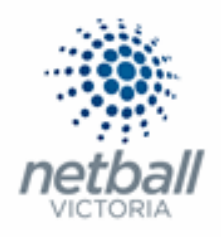

This will bring you to the <u>Signup Form Manager</u> page.

| The Test Association (Lude) • mynetball administration |                                                             |                                            |     |          |        |         |          | 🙁 Default eid:38919 🗸 |  |  |
|--------------------------------------------------------|-------------------------------------------------------------|--------------------------------------------|-----|----------|--------|---------|----------|-----------------------|--|--|
| A ORGANISATION PEOPLE I                                | EGISTRATION COMPETITIONS PROGRAMS WEBSI                     | TE REPORTS                                 |     |          |        | 🗿 Manag | gement O | Participation         |  |  |
| Search Menus C                                         | Signup Form Manager ?<br>• Add New Online Registration Form |                                            |     |          |        |         |          |                       |  |  |
| Registration Types                                     |                                                             |                                            |     |          |        |         |          |                       |  |  |
| Registration Periods                                   | Home Reports Configuration Approve in                       | Home Reports Configuration Approve Members |     |          |        |         |          |                       |  |  |
| Product Management                                     | Include inactive forms                                      |                                            |     |          |        |         |          |                       |  |  |
| Signup Form Management                                 | TITLE                                                       | CATEGORY                                   | REG | PRODUCTS | STATUS | VIEW    | EDIT     | DELETE                |  |  |
| Disclaimers                                            | Membership Signup Template                                  | Membership                                 | 0   | 0        | Active |         | ø        | Ō                     |  |  |
| Gateway and Payments                                   | > 🛅 Indicates form is a template                            |                                            |     |          |        |         |          |                       |  |  |
| Reports                                                | >                                                           |                                            |     |          |        |         |          |                       |  |  |

Here you can see any active forms that your organisation currently has.

Click on the 🧖 (edit) symbol next to the form you are wanting the link for.

| Test Association (Jude) 🗸 |                                      | mynetball administration |     |          |        |                             | 🙁 Default eid:38919 🗸 |  |  |
|---------------------------|--------------------------------------|--------------------------|-----|----------|--------|-----------------------------|-----------------------|--|--|
| ORGANISATION PEOPLE       | REGISTRATION COMPETITIONS PROGRAMS V | VEBSITE REPORTS          |     |          |        | O Management O              | Participation         |  |  |
| Search Menus              | Signup Form Manager 🚱                |                          |     |          |        |                             |                       |  |  |
| Registration Types        |                                      |                          |     |          |        |                             |                       |  |  |
| Registration Periods      | Home Reports Configuration Appro     | ove Members              |     |          |        |                             |                       |  |  |
| Product Management        | Include inactive forms               |                          | NUM | NUM      |        |                             |                       |  |  |
| Signup Form Management    | mite                                 | CATEGORY                 | REG | PRODUCTS | STATUS | VIEW EDIT                   | DELETE                |  |  |
| Disclaimers               | Membership Signup Template           | Membership               | 0   | 0        | Active | $\mathbf{\hat{\mathbf{U}}}$ | 8                     |  |  |
| Gateway and Payments      | > Dindicates form is a template      |                          |     |          |        |                             |                       |  |  |
| Reports                   | >                                    |                          |     |          |        |                             |                       |  |  |

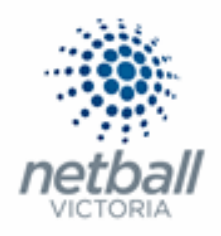

#### This will bring you to the Edit Online Registration Form page.

| TA Test Association (Jude) 🗸 | mynetball administration                                          | 2 Default eid:38919 🗸        |
|------------------------------|-------------------------------------------------------------------|------------------------------|
| A ORGANISATION PEOPLE REP    | INSTRATION COMPETITIONS PROGRAMS WEBSITE REPORTS                  | O Management O Participation |
| Search Menus Q               | Edit Online Registration Form                                     |                              |
| Registration Dashboard       |                                                                   |                              |
| Product Management           | Select Registration Form                                          |                              |
| Signup Form Management       | Calart Basisterion form 13.4. Mamhamha tionun Tamolata au         |                              |
| Disclaimers                  | анных периляния с или — так – лики националир однор липрова. 💌    |                              |
| Gateway and Payments         | General Settings                                                  |                              |
| Reports >                    | Template Name Membership Signup Template                          |                              |
|                              | Form Type Membership 🗸                                            |                              |
|                              | Tide  Membership Signup                                           |                              |
|                              | Welcome Page Top Description Please update with a welcome message |                              |
|                              | Status INACTIVE V                                                 |                              |
|                              | Sort order 8                                                      |                              |
|                              | Disclaimer GLOBAL DISCLAIMER 🗸                                    |                              |
|                              | Entity Disclaimer                                                 |                              |
|                              | Contact Name                                                      |                              |

#### At the bottom of the page you will see a section called <u>Form Links</u>.

| 🥮 Test Association (Jude) 🗸  | mynetball                                                                                                    | administration                               | 🙁 Judy Nash 🗸                      |
|------------------------------|----------------------------------------------------------------------------------------------------|----------------------------------------------|------------------------------------|
| A ORGANISATION PEOPLE REGIST | RATION COMPETITIONS PROGRAMS WEBSITE REPORTS                                                                                                    |                                              | Management     O     Participation |
|                              | Behaviour Options                                                                                                    | Syndication Options                          |                                    |
|                              | Manually approve all new registrants                                                                                                    | Syndicate to Entity Teams                    |                                    |
|                              | Create logins for new registrants                                                                                                    | Syndicate to affiliated CLUBS                |                                    |
|                              | Omit pay by credit card information from offline payment form                                                                                                    | Syndicate to affiliated ASSOCIATIONS         |                                    |
|                              | Display payment split information if possible                                                                                                    | Syndicate to affiliated ZONES                |                                    |
|                              | Allow signups on behalf of family members                                                                                                    | Syndicate to affiliated REGIONS              |                                    |
|                              | Allow no team preference                                                                                                    | Syndicate to affiliated STATES               |                                    |
|                              |                                                                                                    | Syndicate only to direct affiliates          |                                    |
| (                            | Form Links           Public Link         https://netball.resultsvault.com/common/pages/reg/welco           Preview         Preview           Note - this link can access inactive forms - do not publicise           Social Media Share         - cal. 9, mp. sa | me.aspx?fl=1&type=1&ud=46388&centityid=72907 | Save                               |

You can copy the link titled **Public Link** and email it out to members.

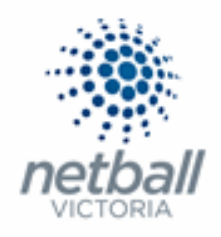

#### You can also "Share" this link on various Social Media platforms.

| 🥗 Test Association (Jude) 🗸 | mynetball ac                                                                                                    | dministration                           | 😍 Judy Nash 🗸                      |
|-----------------------------|----------------------------------------------------------------------------------------------------|-----------------------------------------|------------------------------------|
| A ORGANISATION PEOPLE RE    | GISTRATION COMPETITIONS PROGRAMS WEBSITE REPORTS                                                                                                    |                                         | Management     O     Participation |
|                             | Behaviour Options                                                                                                    | Syndication Options                     |                                    |
|                             | Manually approve all new registrants                                                                                                    | Syndicate to Entity Teams               |                                    |
|                             | Create logins for new registrants                                                                                                    | Syndicate to affiliated CLUBS           |                                    |
|                             | Omit pay by credit card information from offline payment form                                                                                                    | Syndicate to affiliated ASSOCIATIONS    |                                    |
|                             | Display payment split information if possible                                                                                                    | Syndicate to affiliated ZONES           |                                    |
|                             | Allow signups on behalf of family members                                                                                                    | Syndicate to affiliated REGIONS         |                                    |
|                             | Allow no team preference                                                                                                    | Syndicate to affiliated STATES          |                                    |
|                             |                                                                                                    | Syndicate only to direct affiliates     |                                    |
|                             | Form Links           Public Link         https://netball.resultsvault.com/common/pages/reg/welcome.d           Admin Preview         Preview           Note - this link can access inactive forms - do not publicise.           Social Media Share         f 🖸 & 🗑 🗱 🗱 | xpx?fl=1&type=1&ud=46388&entityid=72987 | Save                               |

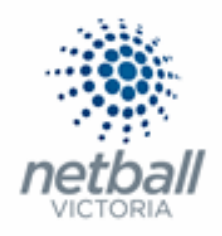

### MyNetball Profile (computer)

A participant can only register through a MyNetball profile, on a computer, if they have previously been part of your organisation.

If they have, all they need to do is make sure that your organisation is selected at the top of the page.

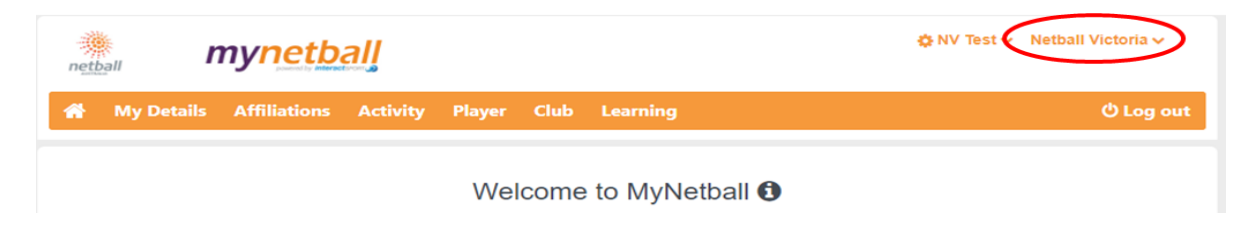

Once they have selected your organisation, the registration form(s) you have set up will appear under <u>My Forms and Purchases</u>.

| netball                                            | mynetb                                 | all                              |                                                            |                      |                                 | 🔅 Judes Test-Nash 🗸 🛛 Tes                   | t Netball Victoria 🗸 |
|----------------------------------------------------|----------------------------------------|----------------------------------|------------------------------------------------------------|----------------------|---------------------------------|---------------------------------------------|----------------------|
| 🖌 My Detai                                         | ls Affiliations                        | Activity                         | Player                                                     | Club                 | Learning                        |                                             | ပ် Log ou            |
|                                                    |                                        |                                  | We                                                         | lcome                | e to MyNetba                    | 1 0                                         |                      |
| My Details                                         |                                        |                                  |                                                            |                      |                                 |                                             | Z Edit               |
| <ul> <li>≧ Edit you</li> <li>≧ Edit you</li> </ul> | r details<br>r public profile          | ID:<br>Tes<br>Firs<br>Las<br>Mat | 3959704<br>at Netball \<br>at Played<br>at Played<br>tches | /ictoria -<br>-<br>- | PLAYER                          |                                             |                      |
| My Matches                                         |                                        |                                  |                                                            |                      | My Availa                       | bility                                      | 🔁 Edit               |
| Upcoming<br>No records found.                      |                                        |                                  |                                                            |                      | No records to                   | o display.                                  |                      |
| Recent<br>No records found.                        |                                        |                                  |                                                            |                      |                                 |                                             |                      |
| My Forms and                                       | d Purchases                            | >                                |                                                            | More                 | My Learn                        | ing                                         | More                 |
| Online Registra<br>2018 NetSetG<br>2018 Netball    | tion Forms My Pu<br>30<br>Vic Training | urchases                         |                                                            |                      | My Course<br>Name<br>No records | es<br>Status Completion Date<br>to display. | Result               |

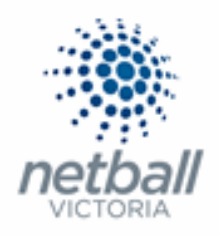

## MyNetball Profile (MyNetball App)

If the participant has never been affiliated with your organisation can find your form via the MyNetball App by clicking on the magnifying glass.

| ≡         | mynetball | Q |
|-----------|-----------|---|
| MY NET    | Ŭ         |   |
| FOLLOWING |           |   |

Type the name of the organisation they want to register in the search bar

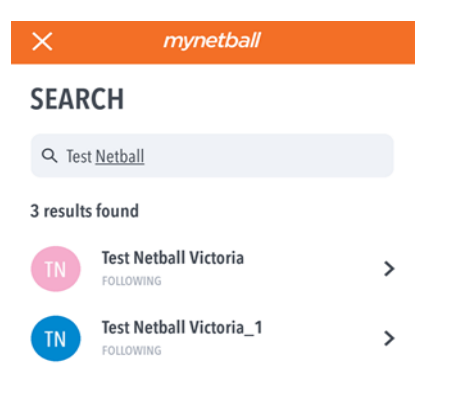

Tap on the organisation you with to register with access their online registration form.

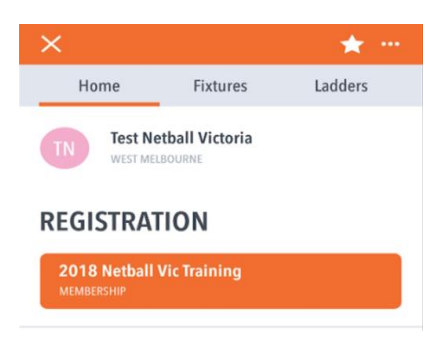

If you want to add them to your organisation list the click on the star at the top of the screen – if it is solid then is it in your list, if it is just an outline then it is not.

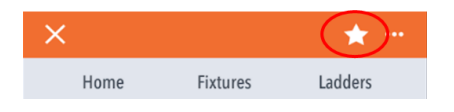